myProposals Aggregators: Completing Budget & Cost Sharing and Approval/Access Tabs

## Budget and Cost Sharing

| Step | Task                                                                                   |
|------|----------------------------------------------------------------------------------------|
| 1.   | Click the <b>+Add Budget</b> button.                                                   |
| 2.   | Enter the Direct Cost, and F&A Cost for each Budget Period.                            |
|      | NOTE: Total Sponsor Cost cannot be modified. Total Sponsor Cost will update            |
|      | automatically.                                                                         |
| 3.   | Click the Period Start Date or Period End Date to modify the Budget Periods            |
|      | (optional).                                                                            |
| 4.   | Click the +Add Budget Period to add additional budget periods (optional).              |
| 5.   | Click the <b>Save</b> button.                                                          |
| 6    | If your proposal does not commit cost share, skip to step 10. Otherwise, click on Cost |
| 0.   | Sharing.                                                                               |
| 7.   | Click the <b>+Add Cost Sharing</b> button (optional).                                  |
| 8.   | Enter the Source Type, Amount, and Cost Share Type.                                    |
|      | NOTE: If Continued Effort is selected, complete Unit Details and Contributed           |
|      | Effort Individual. All values are converted into dollars.                              |
|      | NOTE: If Hard Match is selected, complete Unit Details.                                |
|      | NOTE: If Third Party Entity is selected, complete Third Party Entity information.      |
| 9.   | Click the <b>Save</b> button.                                                          |
|      | NOTE: Total Cost Sharing amount should reflect the sum of all proposed cost share      |
|      | commitments on the project.                                                            |
| 10.  | Click the <b>Return to Proposal</b> button.                                            |
| 11.  | Click the Save and Continue button to advance to the next screen.                      |

## Approval/Access

By default, **TBD** will be entered for the **Approval – Unit Head**. You must edit and enter a name for each **Unit Head**. To update:

| Step | Task                                                                                                |
|------|----------------------------------------------------------------------------------------------------|
| 1.   | For each Approver listed, click the <b>Edit</b> button under <b>Actions</b> .                       |
| 2.   | Enter the <b>NetID</b> of the <b>Unit Head</b> .                                                    |
| 3.   | Type in text in the <b>Reason</b> (if necessary).                                                   |
| 4.   | Click the <b>Save</b> button.                                                                       |
|      | <b>NOTE</b> : The Full Name will not update until you tab out of the field, press the <b>Save</b> , |
|      | Save and Continue button at the bottom of the screen, or press the Tab key.                         |
|      | <b>NOTE</b> : The <b>Unit Head</b> cannot be the same person as the proposal <b>Aggregator</b> or   |
|      | PI.                                                                                                 |

Add Approval will add an additional approver to this proposal. You may need to add additional approval for a Unit Head or Unit Executive to a proposal.

myProposals Administrative Information Technology Services (AITS) © 2018 University of Illinois Board of Trustees

## I 💿 🛓 🛛 University of Illinois System

| Step | Task                                                                          |
|------|-------------------------------------------------------------------------------|
| 1.   | Click the Add Approval button.                                                |
| 2.   | Enter the <b>UIN</b> or <b>Net ID</b> of the approver.                        |
| 3.   | Click the radio button to select the approver.                                |
| 4.   | Click the <b>Continue</b> button.                                             |
| 5.   | Select the appropriate role.                                                  |
| 6.   | Click the <b>Add Permission</b> button.                                       |
| 7.   | Once the approver has been added, click the <b>Edit</b> button under Actions. |
| 8.   | Enter a <b>Reason</b> for adding this approver to the proposal (optional).    |
| 9.   | Enter the Unit using Chart and three-digit org (Example: 1-101).              |
| 10.  | Click the <b>Save</b> button at the bottom of the screen.                     |
| 11.  | Repeat these steps to add additional Approvals if necessary.                  |

Add Access will add additional users to this proposal. These additional users can have the roles of Aggregator Document Level (creator, editor, and delete access) or Proposal Viewer Document Level (only able to view the proposal).

| Step | Task                                                              |
|------|-------------------------------------------------------------------|
| 1.   | Click the Add Access button.                                      |
| 2.   | Enter the <b>UIN</b> or <b>Net ID</b> of the approver.            |
| 3.   | Click the <b>Continue</b> button.                                 |
| 4.   | Click the radio button to select the user.                        |
| 5.   | Click the <b>Continue</b> button.                                 |
| 6.   | Select the appropriate role.                                      |
| 7.   | Click the <b>Add Permission</b> button.                           |
| 8.   | Repeat these steps to grant additional access if necessary.       |
| 9.   | Click the Save and Continue button to advance to the next screen. |

Cost Share Approver Document Level & Contributed Effort Approver Document Level cannot be added on this screen. These are automatically added on the Cost Share screen.